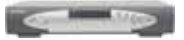

## CHANGHONG 长虹

## 数字有线接收机 **DVB-C2000N** 用 丰 ∰

四川长虹网络科技有限责任公司

•••注:请遵照国家有关法律法规接收节目

### 安全.维护.保养

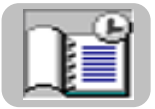

 在使用本机之前, 请您仔细阅读本手册.

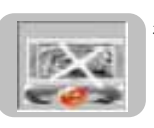

5. 不可在机器上放置重 物或踩踏机器.

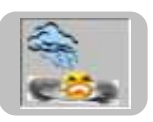

 安放时请注意: 要水平放置; 严禁潮湿和雨淋; 避免剧烈振动; 通风,无热源; 环境干净,温度适宜.

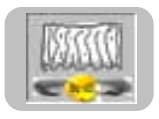

 不要将接收机置于 散热条件不好的环 境中.

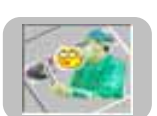

电击.

 不要擅自打开机盖,以 免损坏接收机或受到

 当有液体流入到箱里 时,应立即断电,避免 电击或失火,同时找 售后服务人员进行维 修.

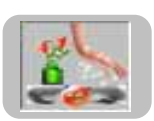

 不要用湿手接触电源 线和接收机,更不要 将装有液体的物体 (譬如花瓶)放在接收 机上.

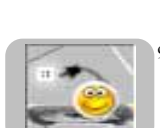

waiting ...

- 修. 8. 当机器转移的两个地 方的温差较大时,请 不要立即开机,通常 间隔 1-2 小时,这样有 利于延长机器的使用 寿命.
- 9. 长时间不用本机时,请 您拔掉电源插头.

#### 警告!!

为防止火灾,接收机应避免雨淋。

为防止电击,接收机要由有资格的专业人员维修。不要擅自打开接收机, 不正确的修理可能产生严重的后果——导致火灾甚至人员伤亡。

### 目 录

| 功能说明1    |
|----------|
| 主菜单结构图3  |
| 安装示意图4   |
| 遥控器5     |
| 面板介绍6    |
| 主菜单 7    |
| 节目指南8    |
| 预约管理9    |
| 电子邮件10   |
| 系统设置11   |
| 频道管理11   |
| 儿童限制     |
| 锁定频道14   |
| 密码修改15   |
| 视频设置     |
| 音频设置     |
| 恢复设置     |
| 产品信息17   |
| 股票功能介绍18 |
| 性能指标     |
| 操作说明20   |
| 快捷命令 24  |
| 开心游戏     |
| 智能卡管理    |
| 升级信息 27  |
| 故障解决 28  |
| 技术规格 29  |

#### 装箱清单

| 序 号 | 名称      | 数 量 | 备注 |
|-----|---------|-----|----|
| 1   | 数字有线接收机 | 一台  |    |
| 2   | 用户手册    | 一本  |    |
| 3   | 遥控器     | 一个  |    |
| 4   | AV 线    | 一根  |    |

用户手册中内容如有更改,恕不另行通知。

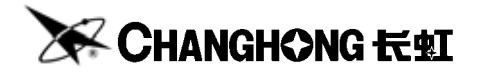

四川长虹网络科技有限责任公司 地址:四川省绵阳市高新区绵兴东路 35 号 咨询电话:(0816)2417067/2417995 传真:(0816)2417047 邮编:621000 Http://www.changhong.com

## 

功能介绍

节目指南就像一张电视节目报,使用户迅 捷地搜索每个频道在一周内将要播出的电视节 目内容,了解节目信息,并可以通过预定管理 功能提前预定所要观看的电视节目。

#### ■ 预约管理

节目指南

预约管理为用户列出了您所有预约频道 的相关内容,用户可根据自己的需要进行节目 预约的选择。

# 

......

Deal with the Lot of the

#### ■ 电子邮件

电子邮件就是我们生活中所说的 E-Mail, 它是电视运营商根据需要向用户发出的通知 或消息。

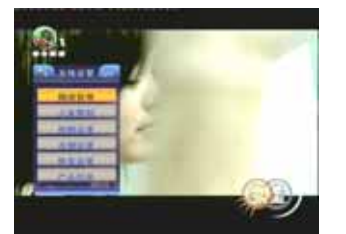

■ 系统设置

可以方便、快捷地进行频道管理,并为用户 提供加锁、音视频设置、恢复出厂设置以及查 看产品信息等功能。

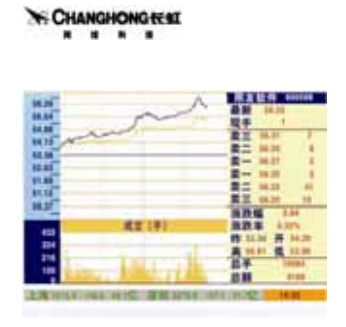

#### 功能介绍

#### ■ 股票浏览

股票行情服务向数字电视用户提供实时 更新的股票行情信息,股民足不出户,就可以 浏览到深、沪市大盘、个股走势、股票点评和 股市资讯等。

#### ■ 开心游戏

为用户提供轻松而又益智的电子游戏,使 数字电视用户在收视之余调换口味。

# 

#### ■ 智能卡管理

智能卡管理向数字电视用户提供智能卡方 面的信息,方便用户和运营商参考。

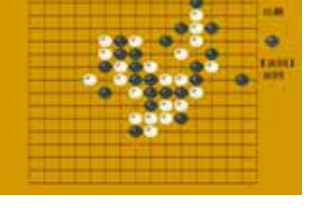

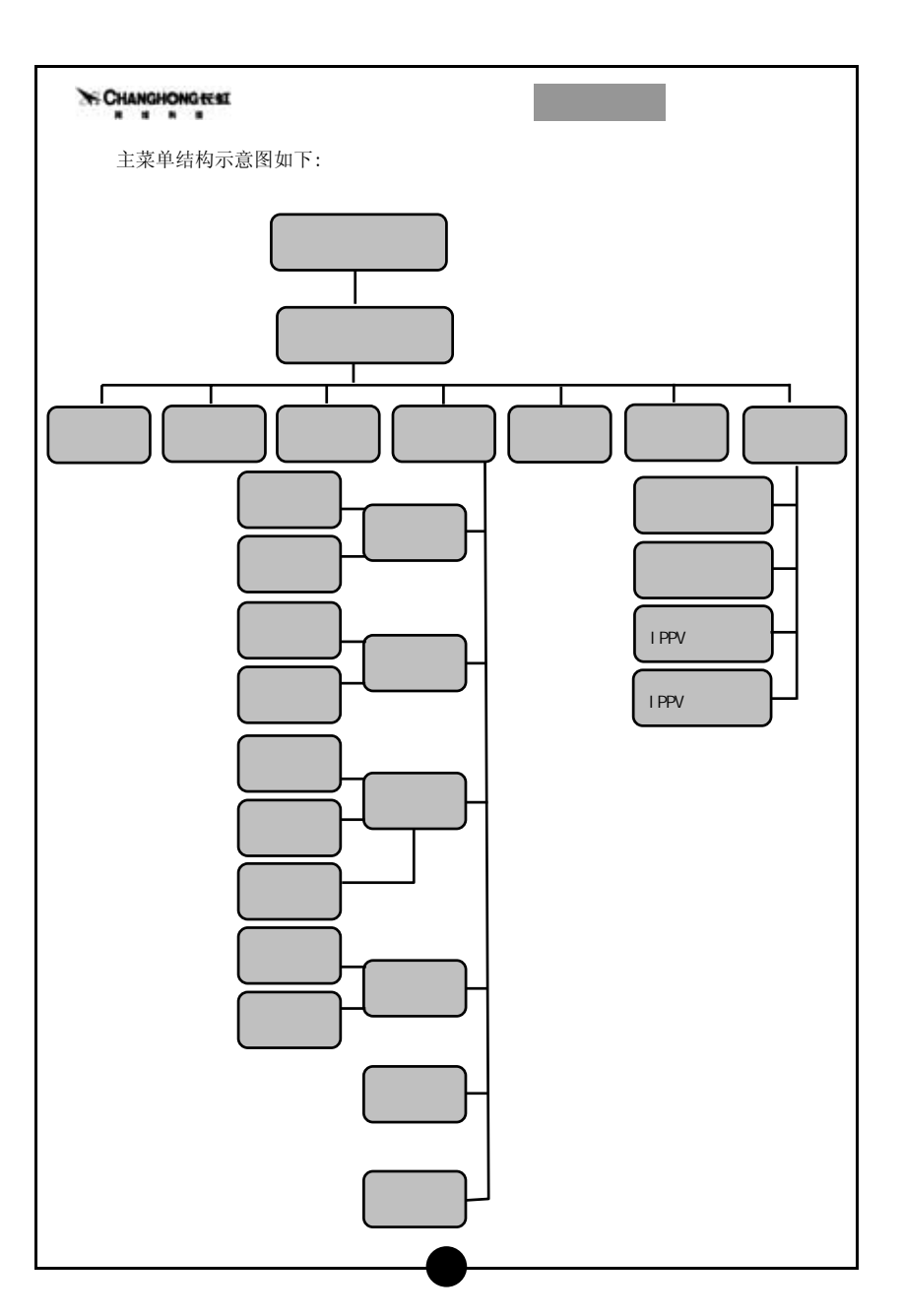

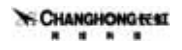

#### 数字电视机顶盒安装示意图

在连接之前,请将各相应装置电源关闭。最好取下电源插头。

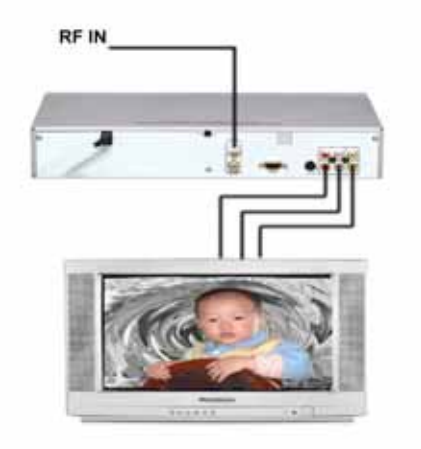

▶将 CATV 电缆线接头连接至接收机的"RF IN"输入端。

▶建议最好使用75Ω同轴电缆,以消除因阻抗不匹配而导致的接受灵敏度下降。

▶将接收机的"VIDEO"、"AUDIO R/L"(立体声输出)一组端子连接至电视机的视频/ 音频输入。

▶另备一组 "VIDEO"、"AUDIO R/L"(立体声输出)可以连接至音响或其它影音设备。
 ▶若电视机配有 S 端子,可以将接收机的 "S-VIDEO"输出端子连到电视机的 S-VIDEO
 输入端,以得到更好的图像输出。

#### CHANGHONG

#### 遥控器说明

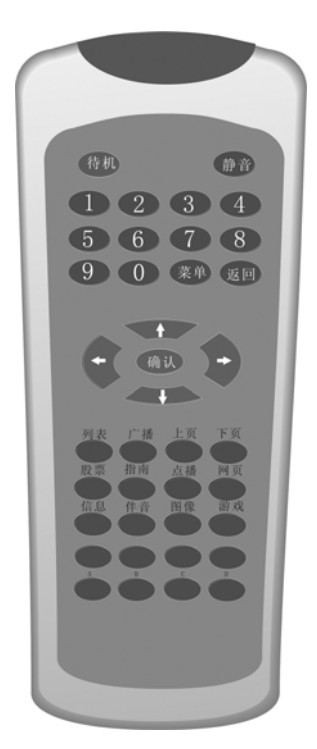

待机: 进入、退出待机状态 静音: 关闭声音/解除声音关闭状态 数字键: 数字键, 输入想看的频道号码 菜单:菜单键 返回:退出到上一级菜单,或某个应用 介:方向键,上(播放时可做节目+) Ω:方向键,下(播放时可做节目-) ➡:方向键,右(播放时可做音量+) □:方向键,左(播放时可做音量-) 确认:确认键 列表: 节目列表键 广播: 广播节目键 上页: 用于股票界面的前后翻页 下页: 用于股票界面的前后翻页 股票:股票键 指南: 电子节目指南 点播: NVOD 节目指南 网页:进入网页浏览(选件) 信息: 信息键

■ 友情提示:

- 1. 操作时,请将遥控器对准机顶盒。
- 2. 如长时间不使用遥控器或电池耗尽,请将电池取出以防止漏液。
- 3. 请勿将电池投入火中,用过的电池请妥善处理。
- 4. 小心不要跌落、弄湿、分解遥控器。
- 5. 如果遥控器使用半年以后发现控制出现问题,请检查更换电池再试。

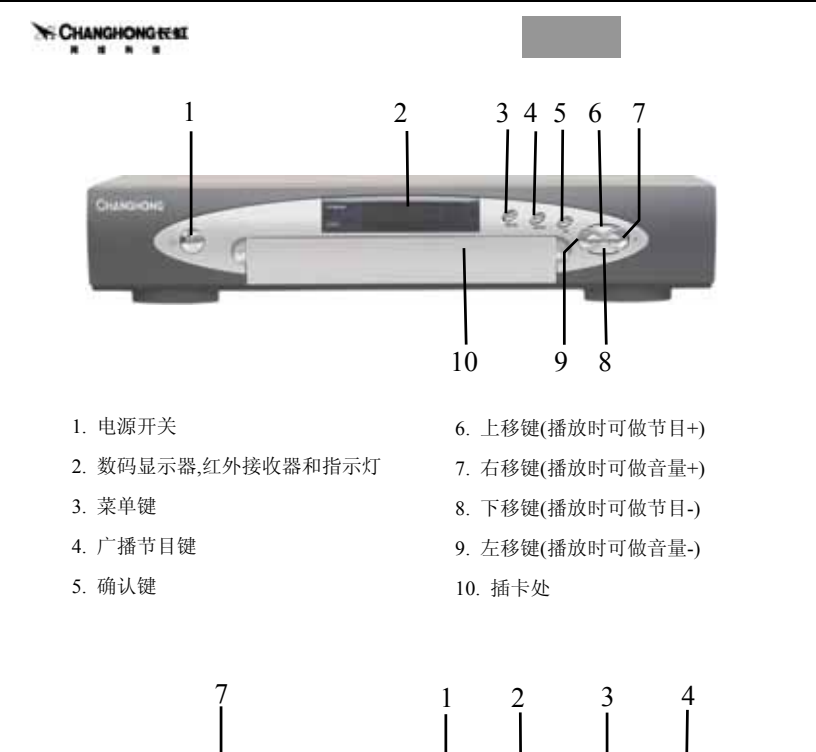

 1. 射频信号输入端
 5. S-VIDEO 输出端

 2. 接至计算机串行口供软件升级
 6. 射频输出

 3. 音频输出
 7. 电源线

4. 视频输出端

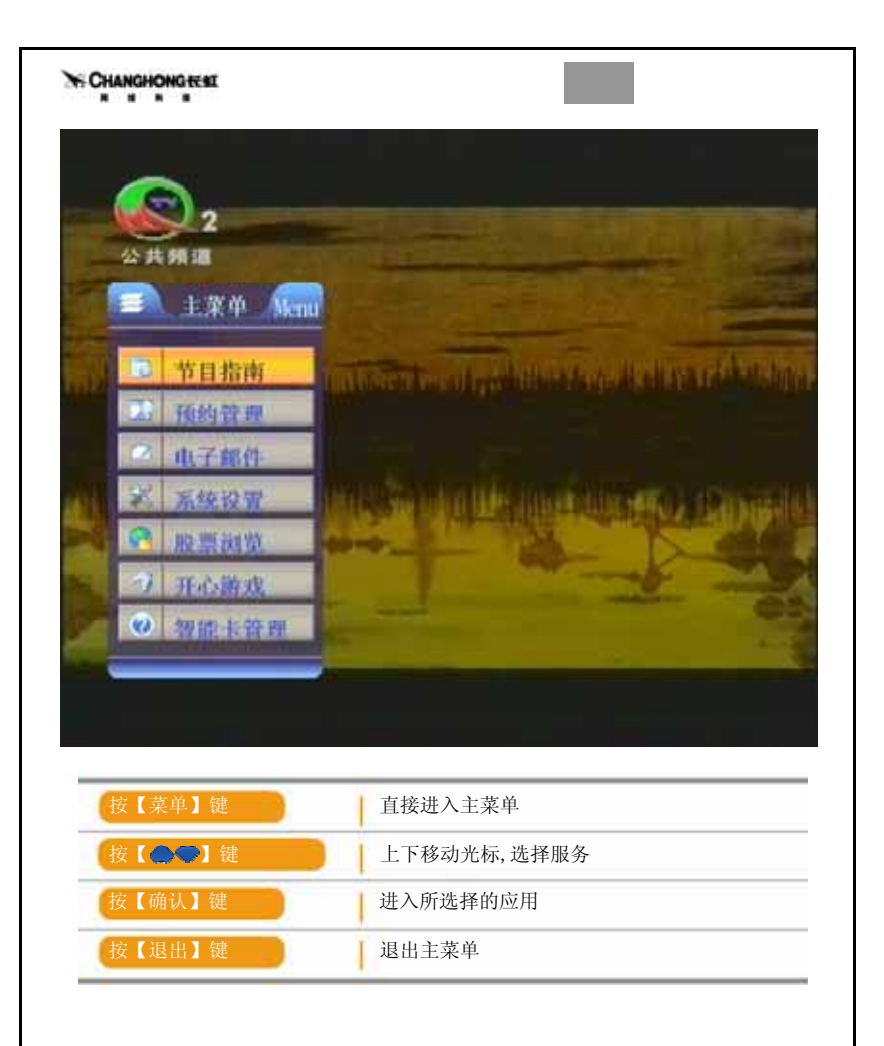

通过主菜单,用户可以浏览或进入所有服务,包括节目指南、预约管理、电子邮件、 系统设置、股票浏览、开心游戏和智能卡管理,并可以对系统进行个性化设置。

| 电子节目指南                                                                                                    | 2005/10/05 34 四 16:09                                                                                                    |
|----------------------------------------------------------------------------------------------------|----------------------------------------------------------------------------------------------------|
| 5 编和-2                                                                                                    |                                                                                                    |
| 6 倫积-3                                                                                                    |                                                                                                    |
| 7 CCTV-2                                                                                                    |                                                                                                    |
| 8 CCTV-3                                                                                                    |                                                                                                    |
| MAD (MAD) (M                                                                                                    |                                                                                                    |
| 1 09120-09150 184                                                                                                    | a trade                                                                                                    |
| 2 09:50-11:40 早前                                                                                                    | 明剧场:花样的年华(10.11                                                                                                    |
| 3 11:40-12:40 785                                                                                                    | 和风云桥                                                                                                    |
| 12:40-13:55 000<br>5 12:50-15:40 H                                                                                                    | 8 100/22 9/18                                                                                                    |
| 0 10.00 m.m                                                                                                    |                                                                                                    |
| 6 15:40-17:15 反4<br>●预定管理 🌑 8                                                                                                    | 科 (11, 12) 正在播放<br>帮助 【确认】进入 【返回】 退出                                                                                                    |
| 6 15:40-17:15 反《<br>●預定管理 ● 積                                                                                                    | 科(11、12) 正在播放<br>帮助 【确认】进入 【返回】 退出                                                                                                    |
| 6 15:40-17:15 反《<br>●預定管理 ● ₹                                                                                                    | B (11.12) 正在播放<br>帮助 【确认】进入 【返回】 退出<br>选择频道                                                                                                    |
| <ul> <li>6 15:40-17:15 反/</li> <li>●預定管理</li> <li>● 預定管理</li> <li>● 預定</li> <li>● 預定</li> <li>● 預定</li> <li>● 預定</li> <li>● 預定</li> <li>● 預定</li> <li>● 預定</li> <li>● 預定</li> <li>● 預定</li> <li>● 預定</li> <li>● 預定</li> <li>● 預定</li> <li>● 預定</li> <li>● 預定</li> <li>● 預定</li> <li>● 預定</li> <li>● 預定</li> <li>● 預</li> <li>● 預</li> <li>● 預</li> <li>● 預</li> <li>● 預</li> <li>● 預</li> <li>● 預</li> <li>● 預</li> <li>● 預</li> <li>● 預</li> <li>● 預</li> <li>● 預</li> <li>● 預</li> <li>● 預</li> <li>● 預</li> <li>● 預</li> <li>● 預</li> <li>● 預</li> <li>● 預</li> <li>● 預</li> <li>● 10:</li> <li>● 10:</li> <li>● 10:</li> <li>●</li></ul>                                                                            | ド(11.12)       正在播放         帯助       【 确认】进入       【 返回】 退出         送择频道       进行翻页操作                                                                                                   |
| <ul> <li>6 15:40-17:15 反(</li> <li>● 預觉管理</li> <li>● </li> <li>● 預觉管理</li> <li>● </li> <li>● </li></ul>                                                                                                    | ド(11.12)       正在播放         常助       【确认】进入       【返回】 退出         送择频道       进行翻页操作         查看所选频道的节目指南                                                                                 |
| <ul> <li>6 15:40-17:15 反Ⅰ</li> <li>● 預定管理</li> <li>● 預定管理</li> <li>● 復</li> <li>○ 復</li> <li>○ 1 鍵</li> <li>○ ( ඛ 认 ) 键</li> <li>○ 1 鍵</li> </ul>                                                                                                    | K(11.12)       正在播放         常助       【确认】进入       【返回】 退出         选择频道       进行翻页操作         查看所选频道的节目指南         选择星期日期                                                                  |
| <ul> <li>6 15:40-17:15 反Ⅰ</li> <li>● 預定管理</li> <li>● 預定管理</li> <li>● </li> <li>● 預定管理</li> <li>● </li> <li>● <td>K(11.12)       正在播放         常助       【确认】进入       【返回】 退出         选择频道       进行翻页操作         查看所选频道的节目指南       选择星期日期         上下移动光标选择不同时间段的节目</td></li></ul> | K(11.12)       正在播放         常助       【确认】进入       【返回】 退出         选择频道       进行翻页操作         查看所选频道的节目指南       选择星期日期         上下移动光标选择不同时间段的节目                                           |
| <ul> <li>6 15:40 17:15 反 (</li> <li>● 預 2 音 理</li> <li>● 預 2 音 理</li> <li>● 1 2 1 2 1 2 1 2 1 2 1 2 1 2 1 2 1 2 1</li></ul>                                                                                                    | ド(11、12)       正在播放         予助       【确认】进入       【返回】 退出         送择频道       进行翻页操作         查看所选频道的节目指南       选择星期日期         上下移动光标选择不同时间段的节目         对选中的节目进行预定                        |
| <ul> <li>6 15:40 17:15 反 (</li> <li>● 預点:音理</li> <li>● 預点:音理</li> <li>● 10: 10: 10: 10: 10: 10: 10: 10: 10: 10:</li></ul>                                                                                                    | 正在播放         出版         工備认】进入       【返回】 退出         选择频道         进行翻页操作         查看所选频道的节目指南         选择星期日期         上下移动光标选择不同时间段的节目         对选中的节目进行预定         对预定的节目进行管理              |
| <ul> <li>6 15:40-17:15 反 (</li> <li>● 預点:音理</li> <li>● 預点:音理</li> <li>● 預点:音量</li> <li>● 預点:音量</li> <li>● 10:10:10:10:10:10:10:10:10:10:10:10:10:1</li></ul>                             | 正在播放         出版         工備认】进入       【返回】 退出         送择频道         进行翻页操作         查看所选频道的节目指南         选择星期日期         上下移动光标选择不同时间段的节目         对选中的节目进行预定         对预定的节目进行管理         即时帮助 |

■ 友情提示:页面可显示所选频道的名称及当前节目信息。

如果预约成功,相应时间段节目后会出现"已经预约"字样 。

|              | 定管理                                    | 2005/10/08 周六              | 14:28 |
|--------------|----------------------------------------|----------------------------|-------|
| 1 2005/10    | /08 稿用-1                               | 电视节目                       | 91    |
| 2 2005/10    | 1/08 MMH-1                             | 电视带目                       | 6     |
| 3_2006/10    | 1-田昭 80%                               | 电视节目                       | •     |
|              |                                        |                            |       |
| 周六:1         | 16:37-17:30<br>69)                     |                            | 퀵     |
| 周六: -<br>社会級 | 16:35-17:30<br>29)<br>1 (Mill 3 91:50) | 时状态.【返回】进出                 |       |
|              | 16:35-17:30<br>CD<br>CMIA J 91-5019    | <b>为状态、【返回】</b> 进出<br>选择频道 |       |

符号表示预约节目;没有此符号就表示取消预约。 如果没有预定节目,会有信息提示:没有预定节目。

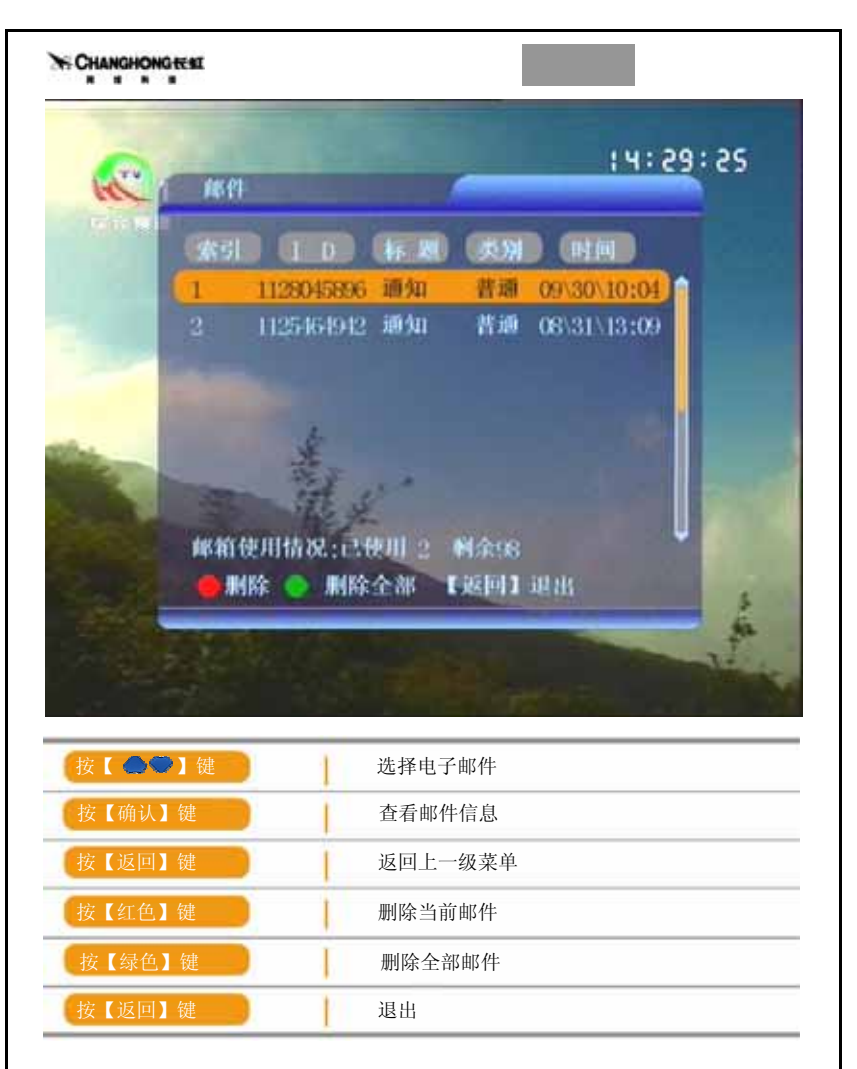

友情提示:在收看数字电视节目时,当屏幕上方显示邮件图标是,表示收到新邮件,这时可进入电子邮件菜单阅读邮件。

如果没有邮件,进入电子邮件菜单时会有信息提示:无邮件信息。

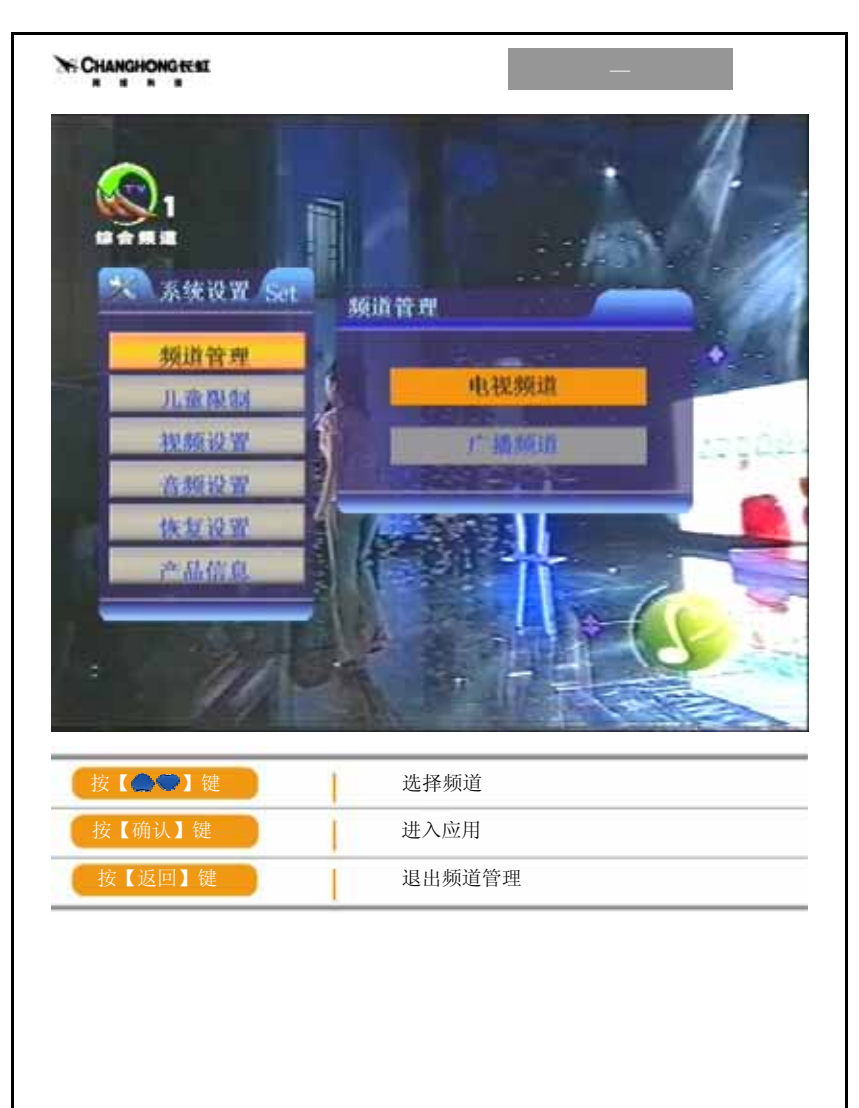

| CTV-1<br>川卫税<br>川公众 |                                  |                                      |
|---------------------|----------------------------------|--------------------------------------|
| 川卫視<br> 川公众         |                                  |                                      |
| 川公众                 |                                  |                                      |
|                     |                                  |                                      |
| 和-1                 |                                  |                                      |
| 開-2                 |                                  |                                      |
| 阳-3                 | -                                |                                      |
| $C \top V = 2$      | _                                |                                      |
| CTV-3<br>认】跳过 【     | 返回】退                             | <u>н</u>                             |
|                     |                                  |                                      |
|                     | 間-3<br>CTV-2<br>CTV-3<br>人】跳过 【) | 間-3<br>CTV-2<br>CTV-3<br>人】跳过 【返回】 追 |

如所选择的节目设置为跳过,正常观看电视节目时,在节目的切换中就直接跳过,不可观看;如果要恢复到可观看状态,请进入此菜单中选中此节目再按一次确认键将其取消。

如果在节目名后带有 ● 标记,表示此节目已经设置为跳过;如要取消,请选择系统 设置 → 频道管理,然后在频道管理菜单中进行取消操作。

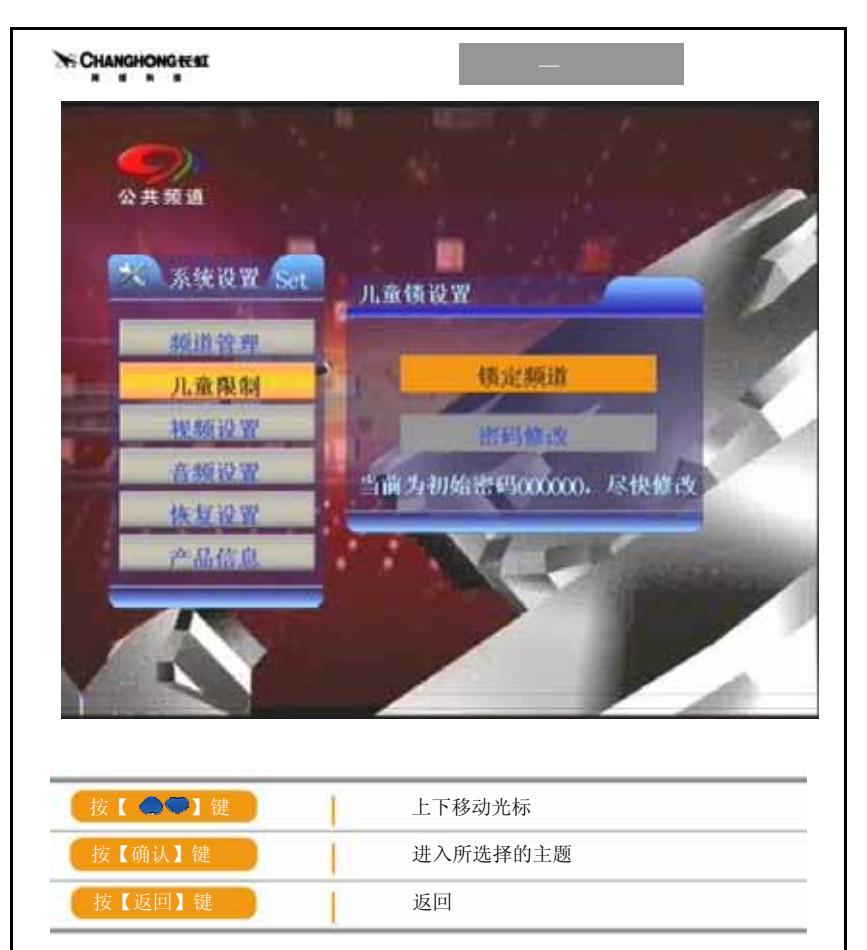

儿童限制可以实现对某些不适合儿童观看的频道进行加锁功能,每次切换到该频道 时都需要输入设定的密码才能观看。

进入儿童锁设置的菜单前,系统会提示您输入机顶盒密码。出厂设置的初始密码 为:000000,当您重新设置了密码后,此时输入的密码应该为您所设置的密码。

|                           | de MUNICIPAL CON |          |
|---------------------------|------------------|----------|
| 🕵 系统设置 Set                | UR DEXES         |          |
| and the selection         | 002四川正規          |          |
| 0 # 79 44                 | 003 四川公众         | 0        |
| 10 10 10 W                | 004節图-1          | 9        |
| 查额设置                      | 005 綿和-2         |          |
| 恢复设置                      | 006 编程-3         | <u> </u> |
| 产品信息                      | 007 C C T V - 2  |          |
| 9 7                       | 008 C C T V - 3  |          |
|                           | 【确认】镇定 【返回       | 1 4888 ♥ |
|                           |                  |          |
|                           |                  |          |
|                           |                  |          |
|                           | 上下移动光标选择节目       | 1        |
| 夜 【 ● ● 】 健               |                  |          |
| 按【 <b>④</b> ◆】键<br>按【确认】键 | 将选定的节目设置为力       | 叩锁       |

在进行节目选择时,一旦选择到加锁节目,系统会提示您:"节目锁定,按绿键解锁",当 按了绿键后,会弹出:"输入机顶盒密码"对话框。按遥控器的数字键直接输入密码。出厂 设置的初始密码为:000000, 当您重新设置了密码后,此时输入的密码应该为您所设置的 密码。

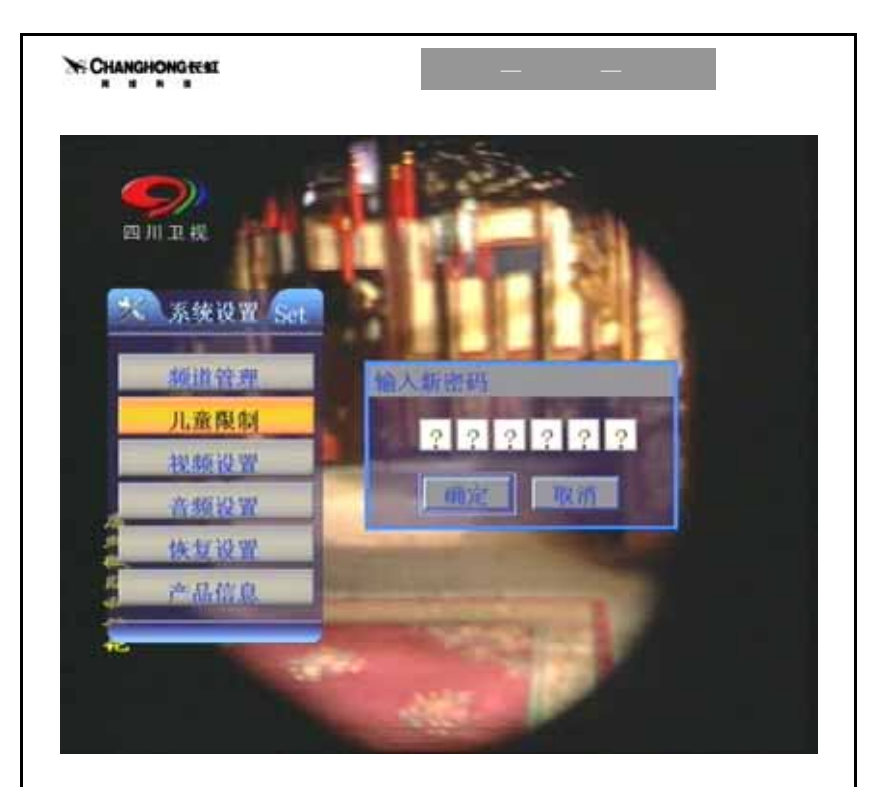

按遥控器的数字键直接输入密码,输入完毕后按确认键。 输入的密码应该为您容易记忆的密码,请妥善保管您的密码不要忘记。 如果忘记密码,请与机顶盒售后服务中心联系。

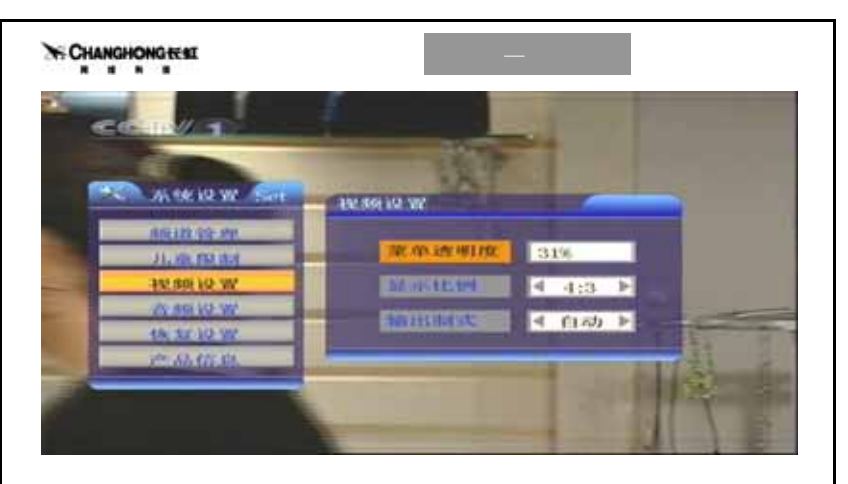

| 36. 56 HZ W    | Set (5.1 | toj 12-18      | -                        | - |
|----------------|----------|----------------|--------------------------|---|
| MILLER 79-199  | 1.00     | The state of   | 10                       |   |
| JUNE ISS BUT   |          | Der THE THE AR | ≪25:343歳 №               |   |
| 111/1911/2 102 |          | TE CONTRACTOR  | <作音 1▶                   |   |
| 20 89 10 W     |          | 10 0 0         | A Distance of the second |   |
| the series we  | _        | 10 C 10        | /                        |   |
| AL 121 121     |          |                | 11                       |   |

| 按【 🌒 】键 | 左右键选择参数 |
|---------|---------|
| 按【确认】键  | 确认      |
| 按【返回】键  | 返回上一级菜单 |

菜单透明度数字越大越透明。

显示比例是电视显示器的宽/高比,一般为4:3。

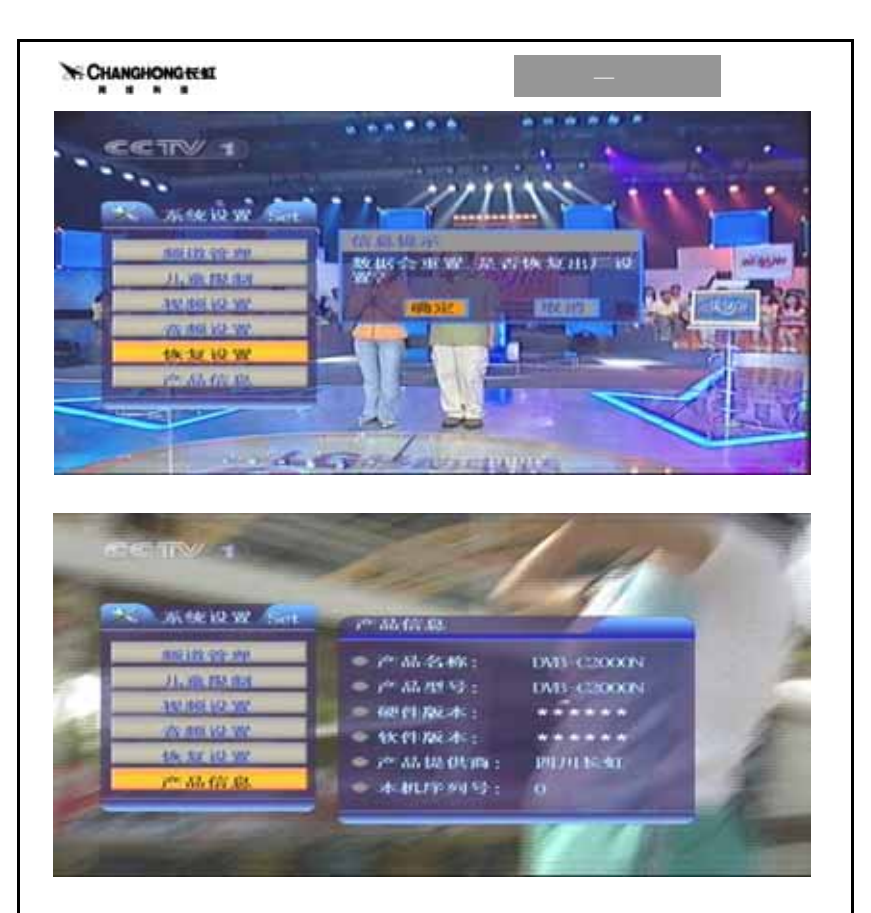

在出厂设置菜单中,按遥控器的 ●● 键选择"确定"与"取消"来确定是否是恢 复出厂设置。

当您选择出厂设置后,机器中的所有状态都恢复到出厂时的状态。

在产品信息菜单中,显示产品的名称,型号,软硬件版本号,产品提供商以及本机 序列号。

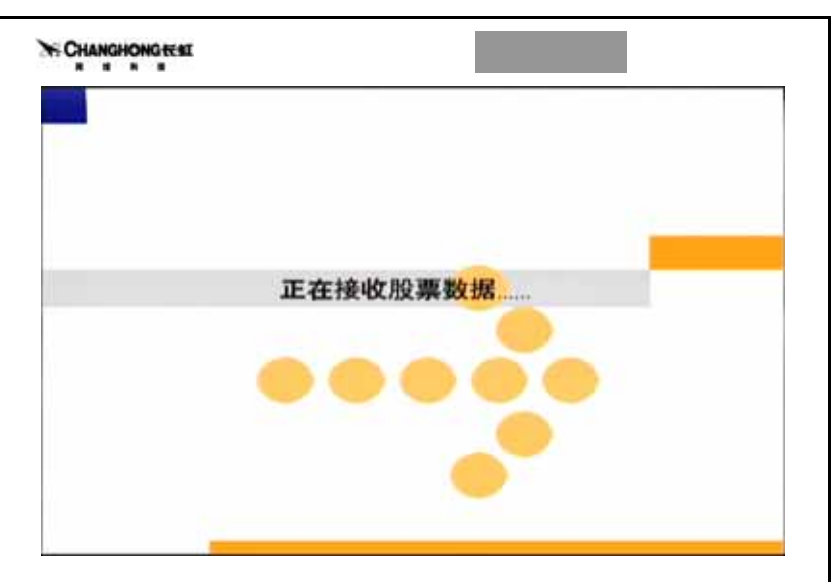

#### 功能介绍

行情报价——在屏幕中显示多只股票的行情

分时走势——显示某只股票的当日行情走势图,并可以查询每分钟的成交情况

历史 K 线——显示某只股票的历史 K 线图和常用的指标,并可以查询每天的成交 情况

排名功能——可以对个股进行涨跌幅、成交量、成交金额进行排序

综合排名——对个股分别进行涨跌幅、成交量、成交金额、振幅排序,并显示在 同一屏幕上

自选股——可以定义 50 只自选股

动态帮助——可以随时按蓝色键进入当前页面的帮助信息

### CHANGHONG TEST

#### 性能指标

| 能够处理的最大股票数量     | 2000 只  |                                                                           |
|-----------------|---------|---------------------------------------------------------------------------|
| 自选股数量           | 50 只    |                                                                           |
| 系统初始化进入平均时间     | 8秒      |                                                                           |
| 分时走势初始化刷新平均时间   | 60 秒    | 此处只是初次进入时需要                                                               |
| 历史 K 线初始化接收平均时间 | 60 秒    | 等待接收的时间,并非每<br>次更换股票到要等待这么<br>久的时间                                        |
| 数据最大延迟时间        | 25 秒    |                                                                           |
| 屏幕显示分辨率         | 640*480 |                                                                           |
| 历史K线和分时走势显示时间   | 2~4 秒   | 此处指用户按键到出现图                                                               |
| 股票按量价排序时间       | 3秒      | 形的总时间                                                                     |
| 综合排序时间          | 4秒      |                                                                           |
| 股票报价表显示最大时间     | 10秒     |                                                                           |
| 各股资料显示最大时间      | 10秒     |                                                                           |
| 公告信息显示最大时间      | 8秒      |                                                                           |
| K线图的天数          | 120 天   | 自选股 180 天                                                                 |
| K 线图指标          | 12 个    | 成交量和成交量均线系<br>统、RSI、BIAS、ROC、<br>KDJ、ARBR、MACD、<br>ASI、PSY、DMI、VR、<br>OBV |

|                      | 10 17 16 46 Januar                                                                                                    |
|----------------------|----------------------------------------------------------------------------------------------------|
| 56.39                |                                                                                                    |
| 55.84                | Berth Manuel                                                                                                    |
| 54.00                | 110 21                                                                                                    |
| 14.13                | 电子结束                                                                                                    |
| \$7.38               | 息股本(汚別)                                                                                                    |
| 20                   | 10008.00                                                                                                    |
| SI M                 | AND OPTIMU                                                                                                    |
| 81.12                | 2001.00                                                                                                    |
| 500.01               | 6段(万能)                                                                                                    |
| CP+1                 | 查看刘亮结意上一页 *                                                                                                    |
| 6P-1                 | 查看对表信息下一页                                                                                                    |
| ERROR                | 进入历史米城                                                                                                    |
| CIRCES               | 加入或副除育选展                                                                                                    |
| 12(4)                | 皇宗主義帝                                                                                                    |
| In the second second | and the state of the second second seco |

CHANGHONG TEST

#### 股票一操作说明

#### 帮助

- 【蓝键】 进入或关闭动态帮助
- 【返回】 关闭动态帮助

| 設備設備 代料                    | 41.   | 2.0                      | 10       | 28     | 10.4     | #1471  |
|----------------------------|-------|--------------------------|----------|--------|----------|--------|
| 建全球行 400000<br>安阳铜铁 400143 | 11.20 | 11<br>117                |          | 111    | ti<br>su | 17142  |
|                            |       | 留证2<br>行情的<br>历史》<br>建建于 | た発行特徴名派統 |        |          |        |
|                            |       | -                        |          |        |          |        |
| 23 1818 -13.               | HIE   | 22年1月2                   | MU B     | 14 303 | 12       | a 12 🖷 |

弹出式菜单如左图。

 【菜单】
 显示或关闭主菜单

 【上】
 向上移动

 【下】
 向下移动

 【确认】
 进入所选菜单

 【返回】
 退出股票应用

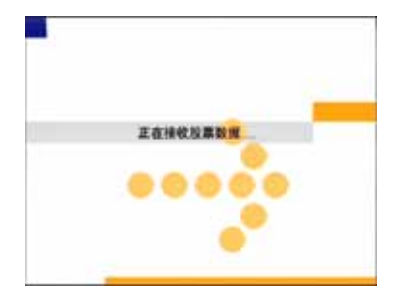

#### 进入界面

【返回】 退出股票应用

#### CHANGHONG

|  | 股票动力        | 分析系统  | £ |  |
|--|-------------|-------|---|--|
|  | 上证大盘        | 1.000 |   |  |
|  | 深证大盘        |       |   |  |
|  | 1111111     |       |   |  |
|  | 分别曲频        |       |   |  |
|  | 历史关键        |       |   |  |
|  | 1006        |       |   |  |
|  | 用法费证        |       |   |  |
|  | <b>第出系统</b> |       |   |  |

| 主菜单  |        |
|------|--------|
| 【上】  | 向上移动   |
| 【下】  | 向下移动   |
| 【确认】 | 进入所选菜单 |
| 【返回】 | 退出股票应用 |

| 建成錄名<br>在2011年名<br>成文型錄名<br>成文型錄名 |  |
|-----------------------------------|--|
| <b>拉合排</b> 系                      |  |

| 子菜单 |      |
|-----|------|
| 【上】 | 向上移动 |

| 【下】  | 向下移动    |
|------|---------|
| 【确认】 | 进入所选菜单  |
| 【返回】 | 返回上一级菜单 |

| LEAN           |          |              |            |             |
|----------------|----------|--------------|------------|-------------|
| 浦皮银行           | 100 利利利利 | 弄蠢石化         | 东北高速       | 自云机场        |
| 武策政府           | 东风汽车     | 中国国贸         | 着的联份       | 上海机场        |
| 纲联股份           | 华藏国群     | <b>皖講業</b> 連 | 民生銀行       | 上导集稿        |
| 和宝钢度           | 四中周发     | 中国石化         | 中信证例       | <b>电理系进</b> |
| 起胸腺肝           | 职华有线     | 动飞股份         | 25,1126-61 | 中国联通        |
| 中波取合           | 調査作業     | *57江 组       | 胃山旅游       | 万东医疗        |
| 中拉贸易           | 准新电子     | 龙西科社         | 古耕堂山       | 湾信电器        |
| 李结投资           | 双侧药业     | 影爆高新         | 南京高科       | 大庆联谊        |
| 半過客车           | 福州大通     | 農業現          | 赋机投资       | 加新江黨        |
| 风観光学           | 江南東工     | 上泡调料         | 康京中达       | 新疆天堂        |
| 青岛华光           | 回線算術 -   | 理是服件。        | 人爆科技       | 金花股份        |
| 东风科技           | 新潮 南     | 新講員          | 新天国群       | 開仁堂         |
| 多律规份           | 南京水道     | 中紀传媒         | 科变电工       | 周淵花         |
| 現実料技           | 林密提供     | 禾嘉里价         | 华建短母       | 助高科         |
| and the second | -15 61.0 | RWINK?       | 43.3676    | .11 6 8     |

#### 股票列表

| 【上】  | 向上移动         |
|------|--------------|
| 【下】  | 向下移动         |
| 【左】  | 向左移动         |
| 【右】  | 向右移动         |
| 【上页】 | 向后翻页         |
| 【下页】 | 向前翻页         |
| 【确认】 | 进入行情报价或分时或 K |
|      | 线            |
| 【返回】 | 返回           |
|      |              |

#### CHANGHONG

| 股票名称 代码            | 内轄      | 18      | 1.0   | *** **       |         |
|--------------------|---------|---------|-------|--------------|---------|
| 上港業籍 600010        | 32.78   | 11.73   | 12 54 | -0.25 -1.09% | 4,089   |
| X2支销股 680019       | 5.72    | \$.12   | \$34  | 8.82 8.37%   | 140676  |
| X2中港发 680628       | 3.03    | 3.87    | 5.94  | 0.03 0.31%   | \$1793  |
| 中国石化 680828        | 3.95    | 3.96    | 3 99  | 8.81 8.25%   | 272945  |
| 中信证券 665830        | 8.24    | 8.15    | 8.56  | 0.02 0.24%   | 52325   |
| 福建直通 400033        | \$29    | 8.39    | 8.11  | -0.07 -0.54% | . 15627 |
| 招商權行 400036        | 目符      | 13.72   | 具力    | 0.02 0.02%   | 118834  |
| BC15-F188 600037   | - 20.79 | 28.98   | 28.78 | -6.89 -6.82% | 8/85    |
| 哈飞校台 ANDERS        | 23.68   | - 23.56 | 11.17 | -8.23 -8.97% | 5294    |
| <b>四川昌桥 680879</b> | 8.98    | 8.96    | 8.91  | 0.03 0.13%   | 4764    |
| 中国联通 60050         | 3.38    | 1.25    | 1.34  | 8.83 8.96%   | 1318842 |
| 宁波联合 688851        | 4.75    | 8.75    | 0.65  | -838-1485    | 2778    |
| 浙江广厦 680852        | 3.67    | 5.87    | 5.68  | -8.87 -1.225 | 4287    |
| *STIL 版 Allers)    | 3.68    | 9.72    | 3.75  | 811 1.175    | 3428    |
| 2 m (101 1 - 104   | 12102   | 2013    | 115   | E1 10162     | 14.40 . |

#### 行情报价

| <b>(</b> 0-9 <b>)</b> | 输入股票代码或快捷命令 |
|-----------------------|-------------|
| 【上】                   | 向上移动        |
| 【下】                   | 向下移动        |
| 【左】                   | 查看行情报价左屏    |
| 【右】                   | 查看行情报价右屏    |
| 【上页】                  | 向后翻页        |
| 【下页】                  | 向前翻页        |
| 【确认】                  | 进入分时走势      |
| 【绿键】                  | 添加或删除自选股    |
| 【返回】                  | 返回          |

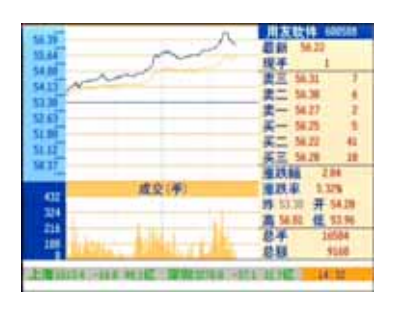

#### 分时走势

| <b>(</b> 0-9 <b>)</b> | 输入股票代码或快捷命令 |
|-----------------------|-------------|
| 【左】                   | 向左查询分时行情    |
| 【右】                   | 向右查询分时行情    |
| 【上页】                  | 选择后一只股票     |
| 【下页】                  | 选择前一只股票     |
| 【信息】                  | 查看当前股票的财务信息 |
| 【确认】                  | 进入历史K线      |
| 【绿键】                  | 加入或删除自选股    |
| 【菜单】                  | 显示主菜单       |
| 【返回】                  | 返回到行情报价     |

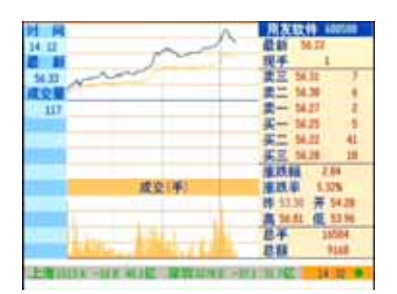

#### 分时走势查询

| [0 - 9] | 输入股票代码或快捷命令 |
|---------|-------------|
| 【左】     | 向左查询分时行情    |
| 【右】     | 向右查询分时行情    |
| 【上页】    | 选择后一只股票     |
| 【下页】    | 选择前一只股票     |
| 【确认】    | 进入历史K线      |
| 【绿键】    | 加入或删除自选股    |
| 【菜单】    | 显示主菜单       |
| 【返回】    | 退出查询状态      |
|         |             |

#### CHANGHONG ESE

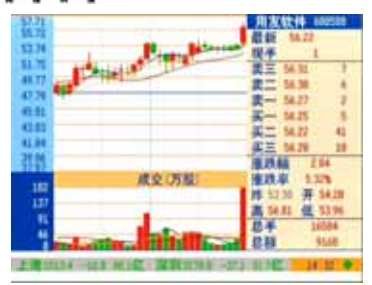

#### 历史K线

| [0-9] | 输入股票代码或快捷命令  |
|-------|--------------|
| 【上】   | 放大显示历史 K 线   |
| 【下】   | 缩小显示历史 K 线   |
| 【左】   | 向左移动查询历史 K 线 |
| 【右】   | 向右移动查询历史 K 线 |
| 【上页】  | 选择后一只股票      |
| 【下页】  | 选择前一只股票      |
| 【信息】  | 查看当前股票的财务信息  |
| 【确认】  | 切换指标         |
| 【绿键】  | 添加或删除自选股     |
| 【返回】  | 返回到分时走势      |

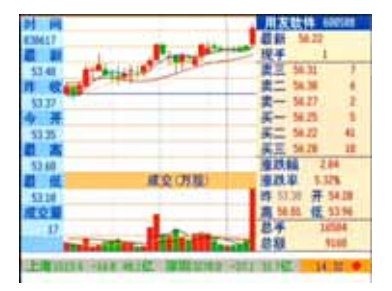

#### 历史 K 线查询

| <b>(</b> 0-9 <b>)</b> | 输入股票代码或快捷命令  |
|-----------------------|--------------|
| 【上】                   | 放大显示历史 K 线   |
| 【下】                   | 缩小显示历史 K 线   |
| 【左】                   | 向左移动查询历史 K 线 |
| 【右】                   | 向右移动查询历史 K 线 |
| 【上页】                  | 选择后一只股票      |
| 【下页】                  | 选择前一只股票      |
| 【信息】                  | 查看当前股票的财务信息  |
| 【确认】                  | 切换指标         |
| 【绿键】                  | 添加或删除自选股     |
| 【返回】                  | 退出查询状态       |

#### CHANGHONG

#### 快捷命令的输入方式为:

命令代码+【确定】

#### 命令代码

| 03——显示上证大盘走势       |
|--------------------|
| 04——显示深证大盘走势       |
| 05——在分时走势和历史K线之间切换 |
| 06——显示自选股行情报价      |
| 61——上证 A 股涨幅排序     |
| 62——上证 B 股涨幅排序     |
| 63——深证 A 股涨幅排序     |
| 64——深证 B 股涨幅排序     |
| 65——上证基金涨幅排序       |
| 66——深证基金涨幅排序       |
| 67——上证指数涨幅排序       |
| 68——深证指数涨幅排序       |
| 611——上证 A 股成交量排序   |
| 621——上证 B 股成交量排序   |
| 631——深证 A 股成交量排序   |
| 641——深证 B 股成交量排序   |
| 651——上证基金成交量排序     |
| 661——深证基金成交量排序     |
| 671——上证指数成交量排序     |
| 681——深证指数成交量排序     |
| 612——上证 A 股成交额排序   |
| 622——上证 B 股成交额排序   |
|                    |

632——深证 A 股成交额排序 642---深证 B 股成交额排序 652——上证基金成交额排序 662——深证基金成交额排序 672——上证指数成交额排序 682——深证指数成交额排序 82-----上证 B 股综合排序 83——深证 A 股综合排序 84——深证 B 股综合排序 85——上证基金综合排序 86——深证基金综合排序 87——上证指数综合排序 88——深证指数综合排序 91-----上证 A 股行情报价 93----深证 A 股行情报价 94——深证 B 股行情报价 95——上证基金行情报价 96——深证基金行情报价 97——上证指数行情报价

98——深证指数行情报价

■ 友情提示:

只有您开通了股票这一服务时,您才能享受到股票给您带来的欢乐。

#### 股票—快捷命令

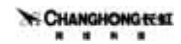

开心游戏

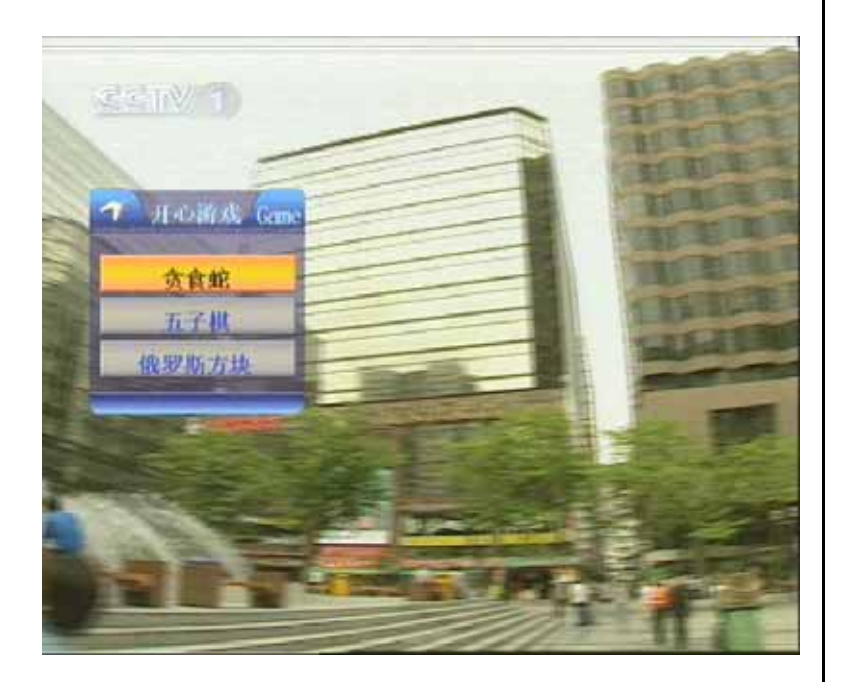

| 按【●●】键 | 选择游戏     |
|--------|----------|
| 按【确认】键 | 进入所选择的游戏 |
| 按【返回】键 | 退出游戏     |

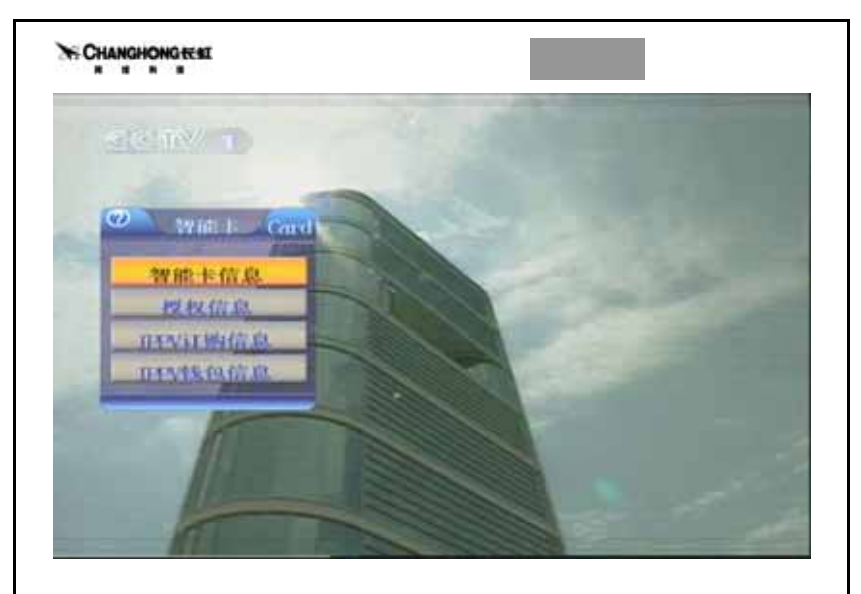

| 按【●♥】键 |    | 上下移动光标选择信息 |
|--------|----|------------|
| 按【确认】键 | Î. | 进入所选择的信息   |
| 按【返回】键 |    | 退出         |

IPPV 就是按次付费观看的意思。它为您提供了一种即时付费收看节目的方法,点一次用户可观看到凌晨四点。您只要预先在智能卡的 IPPV 钱包中充值,想 看节目的时候可即时购买,点播了才收费,不点就不收费,按包点播,特别适合家庭中 第二台机顶盒使用。

在 IPPV 订购信息菜单中您可以查看 IPPV 钱包的订购信息和消费情况;最后 一栏的过期日期指该记录的保留时间,到期记录会自动删除。

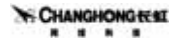

升级信息

DVB-C2000N 具有在线自动升级的功能,"在线升级"功能可以通过有线电视 网升级机顶盒程序。

如果您某天开机时发现机顶盒正在进行自动升级,请勿断电,几分钟之后,机顶 盒自动完成升级后返回到正常的收视状态;如果升级不成功,下次开机时机顶盒会 重新进入升级状态。

常用升级方式有以下几种:

1 自动升级之非强制升级

如果网上有升级数据,那么在您开机结束或正在观看电视的时候切换到相应 的有升级数据的频道这两种情况下你都会看到升级提示信息,你可以选择升级与 否,如果你选择升级,机顶盒会自动重启并进入升级,如果选择不升级,您本次观看过 程将不再提示升级,下次开机后会继续提示您。

2 自动升级之强制升级

如果网上有升级数据并且是强制升级,无论您在开机还是观看电视的过程中, 一旦机顶盒检测到升级信息,将不会提示您,而直接自动重启并进入升级。

3 手动在线升级

如果发现某个机顶盒无法正常自动在线升级,用户可采用手动升级,方法是同时按住机顶盒前面板上的 menu 和 audio 键

检查升级参数:

频 率: 参考参数 235000

符号率: 参考参数 6875

PID :参考参数 4369

这几个参数设置正确后,按前面板上的"OK"键可以升级。

升级注意事项:

无论您是上述哪种方式进行在线升级,只要进入升级过程,请千万不要执行任 何操作,不要断电,机顶盒升级完毕会自动播放节目,这才表示升级完成。

可能每次升级的数据大小不一样,所以升级时间的长短会有不同,请用户在升级过程中要耐心等待。

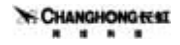

故障解决

#### 常见故障解决办法

在使用本机的过程中出现问题时,请您按照下表进行检查;如果故障仍然不能 排除,请您咨询当地经销商,代理商或售后服务。

| 前面板没有任何显示                 | 检查电源线是否接通,开关是否打开                              |
|---------------------------|-----------------------------------------------|
| 前面板有显示,但无图象和任<br>何提示      | 换台,检查其他频道的节目是否正常                              |
|                           | 检查视频线是否接错或接触不良                                |
|                           | 检查机顶盒是否处于待机状态                                 |
|                           | 检查音频线是否接错或接触不良                                |
| 右网兔壬吉辛                    | 检查音量是否调节好                                     |
| <b>日国豕九</b> 戸日            | 检查声道设置是否正确                                    |
| 有声音没图象                    | 检查视频线是否连接正确                                   |
| 电视节目伴音中出现其他声<br>音         | 按遥控器的伴音键进行声道的调整;或按"菜<br>单"→"系统设置"→"音频设置"      |
| 不能进行遥控                    | 检查遥控器电池安装是否正确;电量是否充足;遥<br>控器发射面板及机顶盒的接收面板是否干净 |
| 有"信号异常"提示                 | 检查电缆线是否连接好                                    |
| 画面出现"无法识别卡,不能<br>使用"      | 检查智能卡是否正确插入                                   |
| 在你已经购买的频道中出现"<br>本节目没有授权" | 查询智能卡中预存的收视费是否用完                              |

#### CHANGHONG REAL

#### 解调:

输入频率 输入信号电平 中频带宽 符号率 解调类型 输入连接器 输出连接器 输入输出阻抗 图像:

解码格式 输出制式 输出端口 图像解析度 输出电平

#### 伴音:

解码格式 频率响应 采样频率 输出电平 电源:

工作电压 功耗

#### 工作环境:

工作温度

51-858MHz 45dBuV-80dBuV( $75\Omega$ ) 8 MHz 最大 6.952MBaud OAM 可调 F头 IEC 阳头  $75\Omega$ MPEG2 MP@ML

NTSC/PAL S-VHS (RCA) 720×576 (PAL) 720 ×480 (NTSC)  $1Vp-p75\Omega(RCA)$ 

MPEG2 (Layer 1 、 2) 20Hz-20KHz 32/44.1/48KHz 可调(600Ω不平衡)

 $220V \sim 50Hz$ 约15W

5 -40

技术规格仅供参考,以实物为准 如有变更,恕不另行通知